# Kurzanleitung Anmeldung/Login

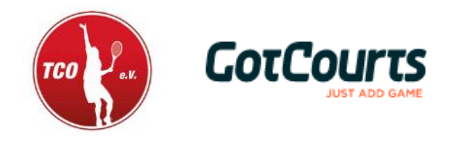

Wir haben alles vorbereitet, damit du schnell und einfach mit GotCourts starten kannst. Bitte lese diese Anleitung aufmerksam durch!

#### Hast du bereits einen GotCourts-Account?

Hier klicken und anschließend auf den Button "Mitgliedschaftsanfrage verschicken"

#### Du hast noch keinen GotCourts-Account?

<u>Hier</u> einen Account anlegen und wie oben beschrieben eine Mitgliedschaftsanfrage für den TC Ostdorf versenden.

## Du verwendest die Smartphone-App?

Auf den Menüpunkt "Plätze" gehen und nach dem TC Ostdorf suchen und auswählen. Anschließend auf "Mitgliedschaft verifizieren" klicken.

## Anmelden/Login

- 1. Öffne <u>www.gotcourts.com</u> in einem Webbrowser oder lade dir die GotCourts App aus deinem App oder Play Store herunter
- 2. Klicke auf 'Anmelden' oder 'Login' (nicht neu Registrieren)
- 3. Trage deine Emailadresse oder Benutzername und dein Passwort ein
- 4. Klicke auf 'Anmelden'
- 5. Folge den Anweisungen auf dem Bildschirm
- Unter "Courts" bzw. "Plätze" findest du deine Anlage und kannst buchen (nach Freigabe des Vereins und Verifikation deiner E-Mail) → Einfach in den entsprechenden Zeitslot klicken und für 90 Minuten noch einmal zusätzlich in den weiteren Slot klicken
- 7. Unter *"Reservationen"* sind alle deine Buchungen aufgelistet und du kannst diese auch nachträglich bearbeiten oder löschen (bis Spielbeginn)

## Probleme beim Login

Wenn das Login nicht auf anhieb klappt, gehe bitte wie folgt vor:

- gehe auf Passwort vergessen und trage deine Emailadresse ein du kannst nun ein eigenes Passwort setzen
- deine E-Mailadresse ist bei GotCourts nicht bekannt?
  Melde dich bei deinem Clubadministrator (<u>platzreservierung@tc-ostdorf.de</u>) oder beim GotCourts Support (<u>info@gotcourts.com</u>)
- du hast dich eingeloggt, kannst auf deiner Anlage aber nicht buchen?
  Melde deine E-Mailadresse deinem Clubadministrator (<u>platzreservierung@tc-ostdorf.de</u>) er muss deinen Account mit dem Club verknüpfen.
- bei Problemen NICHT NEU REGISTRIEREN melde dich bei deinem Clubadministrator (platzreservierung@tc-ostdorf.de) oder direkt beim GotCourts Support (info@gotcourts.com)

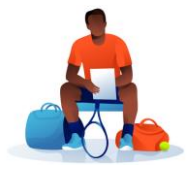